## **Selecting subjects in OneSchool**

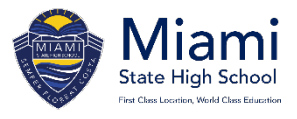

The online subject selection process will be open in OneSchool from Friday 8 August 2024.

Subjects must be selected by Monday 26 August.

Steps to follow to choose subjects:

- 1. Read about the subjects available at <u>https://miamishs.eq.edu.au/curriculum/middle-school/year10</u>.
- 2. Go to <u>https://oslp.eq.edu.au</u> or search in Google for *OneSchool login*.
- 3. Student logs into OneSchool with their school username and password.
- 4. Select My Education Plan.
- 5. Selection Subject Selection.
- 6. Click 'here'.
- 7. Select Year 9 into 10 Subject Preferences.
- 8. Click Save.
- 9. Click Edit.
- 10. Select subjects.
  - English and Maths must be chosen.
  - Choose 4 other Electives
  - Choose 2 back up subjects
- 11. Click Save.